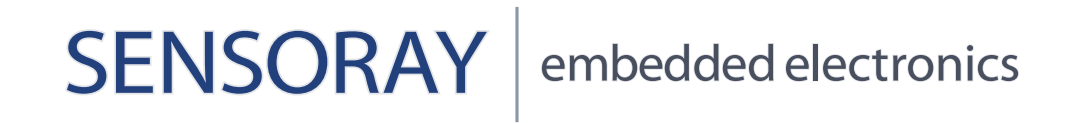

314 Quick Start for Windows XP

## **314 Quick Start for Windows XP**

- 1) Download or copy the SDK-314-WIN-MmYyyy.zip to a folder you desire.
- 2) Keep the Model 314 physically not installed in your stack.
- 3) From the extracted SDK-314-WIN-MmYyyy.zip directory, select the executable program ".\cd\314Setup.exe".

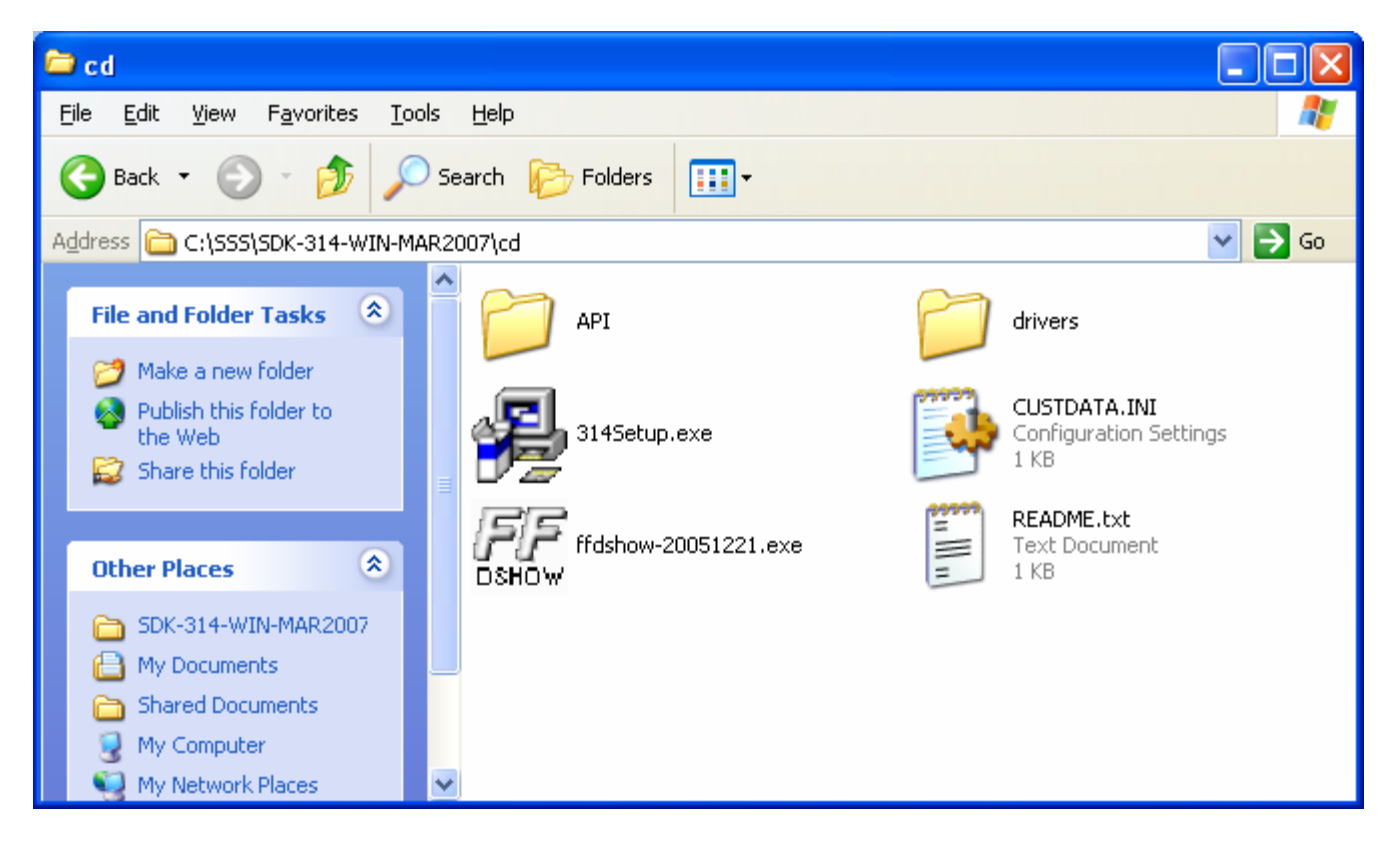

4) Follow the instructions to install the SDK and FFdshow.

5) Once the SDK-314-WIN installation is complete, shutdown the XP and turn the stack power off.

6) Plug the 314 module into your stack and power the stack on. **Note:** before plugging the 314 module into the stack, make sure that the jumper settings (SW1 and SW2) of the 314 are correct. Refer to the "Model 314 Manual" for the instructions on how to set the SW1/SW2 jumpers and select proper slot# and INT#.

7) When the "Found New Hardware Wizard" comes up, choose "No, not this time"; Then, click "Next".

| Found New Hardware Wizard |                                                                                                    |  |  |  |
|---------------------------|----------------------------------------------------------------------------------------------------|--|--|--|
|                           | Welcome to the Found New<br>Hardware Wizard<br>Windows will search for current and updated software by<br>looking on your computer, on the hardware installation CD, or on<br>the Windows Update Web site (with your permission).<br>Read our privacy policy<br>Can Windows connect to Windows Update to search for<br>software? |  |  |  |
|                           | <ul> <li>Yes, now and givery time I connect a device</li> <li>No. not this time</li> </ul>                                                                                                    |  |  |  |
|                           | < Back Next > Cancel                                                                                                    |  |  |  |

8) Choose "Install from a list or specific location (Advanced)" and then click "Next".

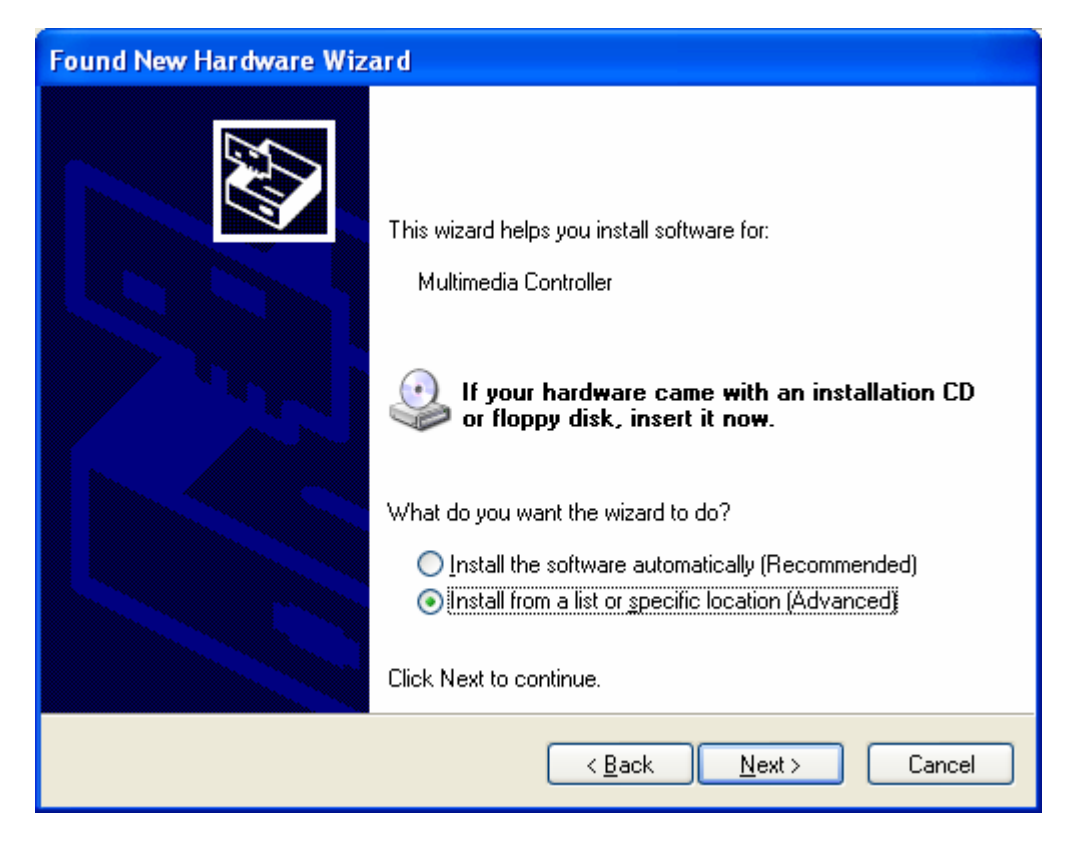

9) Choose "Don't search, I'll choose the driver to install". Then click "Next".

| Found New Hardware Wizard                                                                                                    |
|----------------------------------------------------------------------------------------------------|
| Please choose your search and installation options.                                                                                                    |
| O Search for the best driver in these locations.                                                                                                    |
| Use the check boxes below to limit or expand the default search, which includes local<br>paths and removable media. The best driver found will be installed.   |
| Search removable media (floppy, CD-ROM)                                                                                                    |
| Include this location in the search:                                                                                                    |
| D:\ Browse                                                                                                    |
| Don't search. I will choose the driver to install.                                                                                                    |
| Choose this option to select the device driver from a list. Windows does not guarantee that<br>the driver you choose will be the best match for your hardware. |
|                                                                                                    |
| < <u>B</u> ack <u>N</u> ext > Cancel                                                                                                    |

10) Leave default highlighted "Show All Devices" and then click "Next".

| Found New Hardware Wizard                                                                                                    |        |
|----------------------------------------------------------------------------------------------------|--------|
| Hardware Type.                                                                                                    |        |
| Select a hardware type, and then click Next.<br>Common <u>hardware types:</u>                                                                                                    |        |
| Show All Devices<br>Show All Devices<br>Show All Device Device<br>Show All Device Class<br>AVC Device Class<br>Shuetooth Radios<br>Shuetooth Radios<br>Computer<br>Shuetooth Radios<br>Disk drives<br>Disk drives<br>Disk drives |        |
| < <u>B</u> ack <u>N</u> ext >                                                                                                    | Cancel |

11) Choose "Have Disk".

| Found New Hardware Wizard                                                                                                    |                                                                                                    |
|----------------------------------------------------------------------------------------------------|----------------------------------------------------------------------------------------------------|
| Select the device driver you                                                                                                    | want to install for this hardware.                                                                                                    |
| Select the manufacturer and have a disk that contains the                                                                                                    | d model of your hardware device and then click Next. If you<br>e driver you want to install, click Have Disk.                                                                 |
| Manufacturer<br>(Standard CD-ROM drives)<br>(Standard IDE ATA/ATAPI cor<br>(Standard keyboards)<br>(Standard system devices)<br>This driver is digitally signed.<br>Tell me why driver signing is imp | Model CD-ROM Drive (force CDDA accurate) CD-ROM Drive (force CDDA inaccurate) CD-ROM Drive (force IMAPI disable) CD-ROM Drive (IMAPI settings 0,1) Lave Disk <u>Have Disk</u> |
|                                                                                                    | < <u>B</u> ack <u>N</u> ext > Cancel                                                                                                    |

12) The "Install From Disk" window pops up.

| Install F | rom Disk                                                                                                    |
|-----------|----------------------------------------------------------------------------------------------------|
| J         | Insert the manufacturer's installation disk, and then make sure that the correct drive is selected below.                                                                                                    |
|           | Copy manufacturer's files from:           Image: Second second sec |

13) "Browse" from "C:\Program Files\Sensoray\314\driver"; select the "s314.inf" to install the 314 Windows driver. Then, click "Open".

| Locate File                                                   |                                                                                                    |                                                                                        |   |   |          | ? 🛛        |
|---------------------------------------------------------------|----------------------------------------------------------------------------------------------------|----------------------------------------------------------------------------------------|---|---|----------|------------|
| Look jn:<br>My Recent<br>Documents<br>Desktop<br>My Documents | Control driver<br>My Recent Doc<br>Desktop<br>My Documeni<br>My Computer<br>Control Disk<br>Control Disk<br>Control D | suments<br>ts<br>(C:)<br>Files<br>ay<br>/er<br>D:)<br>D:)<br>cuments<br>ents<br>Places | 3 |   | ୭        |            |
| My Network                                                    | File <u>n</u> ame:<br>Files of <u>type</u> :                                                                                                    | s314.inf<br>Setup Information (*.inf)                                                  |   | • | <b>*</b> | <br>Cancel |

14) Click "OK".

| Install F | rom Disk                                                                                                  |              |
|-----------|----------------------------------------------------------------------------------------------------|--------------|
| -         | Insert the manufacturer's installation disk, and then make sure that the correct drive is selected below. | OK<br>Cancel |
|           | Copy manufacturer's files from:<br>C:\Program Files\Sensoray\314\driver                                   | Browse       |

15) "Sensoray 314 A/V Capture" compatible hardware shows up with highlight; Click "Next".

| Found New Hardware Wizard                                                           |                                                                                   |  |  |
|-------------------------------------------------------------------------------------|-----------------------------------------------------------------------------------|--|--|
| Select the device driver you want to inst                                           | all for this hardware.                                                            |  |  |
| Select the manufacturer and model of you have a disk that contains the driver you w | r hardware device and then click Next. If you<br>ant to install, click Have Disk. |  |  |
| Model                                                                               |                                                                                   |  |  |
| Sensoray 314 A/V Capture                                                            |                                                                                   |  |  |
| This driver is not digitally signed! Tell me why driver signing is important        | <u>H</u> ave Disk                                                                 |  |  |
|                                                                                     | < <u>B</u> ack Next > Cancel                                                      |  |  |

16) Click "Continue Anyway".

| Hardwar  | re Installation                                                                                                    |
|----------|----------------------------------------------------------------------------------------------------|
| <u>.</u> | The software you are installing for this hardware:<br>Sensoray 314 A/V Capture<br>has not passed Windows Logo testing to verify its compatibility<br>with Windows XP. (Tell me why this testing is important.)<br>Continuing your installation of this software may impair<br>or destabilize the correct operation of your system<br>either immediately or in the future. Microsoft strongly<br>recommends that you stop this installation now and<br>contact the hardware vendor for software that has<br>passed Windows Logo testing. |
|          | Continue Anyway STOP Installation                                                                                                    |

17 When the driver installation is finished, click "Finish" to close the Wizard.

| Found New Hardware Wizard |                                                                                                    |  |  |
|---------------------------|----------------------------------------------------------------------------------------------------|--|--|
|                           | Completing the Found New<br>Hardware Wizard<br>The wizard has finished installing the software for:<br>Sensoray 314 A/V Capture |  |  |
|                           | < <u>B</u> ack <b>Finish</b> Cancel                                                                                             |  |  |

- 18) You will see "Your new hardware is installed and ready to use".
- 19) Navigate from the "Start | Control Panel | Systems".

| System Properties                                                                                                    | ? 🛛                                       |
|----------------------------------------------------------------------------------------------------|-------------------------------------------|
| System Restore Automatic Updates<br>General Computer Name Hardware                                                                                                    | Remote<br>Advanced                        |
| Device Manager           The Device Manager lists all the hardware devices on your computer. Use the Device Manager to chaproperties of any device.           Device Marager                    | s installed<br>ange the<br>nager          |
| Drivers Driver Signing lets you make sure that installed driv<br>compatible with Windows. Windows Update lets you<br>how Windows connects to Windows Update for dr<br>Driver Signing Windows Up | vers are<br>ou set up<br>rivers.<br>pdate |
| Hardware Profiles<br>Hardware profiles provide a way for you to set up a<br>different hardware configurations.                                                                                  | and store                                 |
| Hardware P                                                                                                    | rofiles                                   |
| OK Cancel                                                                                                    | Apply                                     |

20) Open the "Device Manager" from the "Hardware" tab; Expand "Sound, video and game controllers", you should see "Sensoray 314 A/V Capture" is in this category.

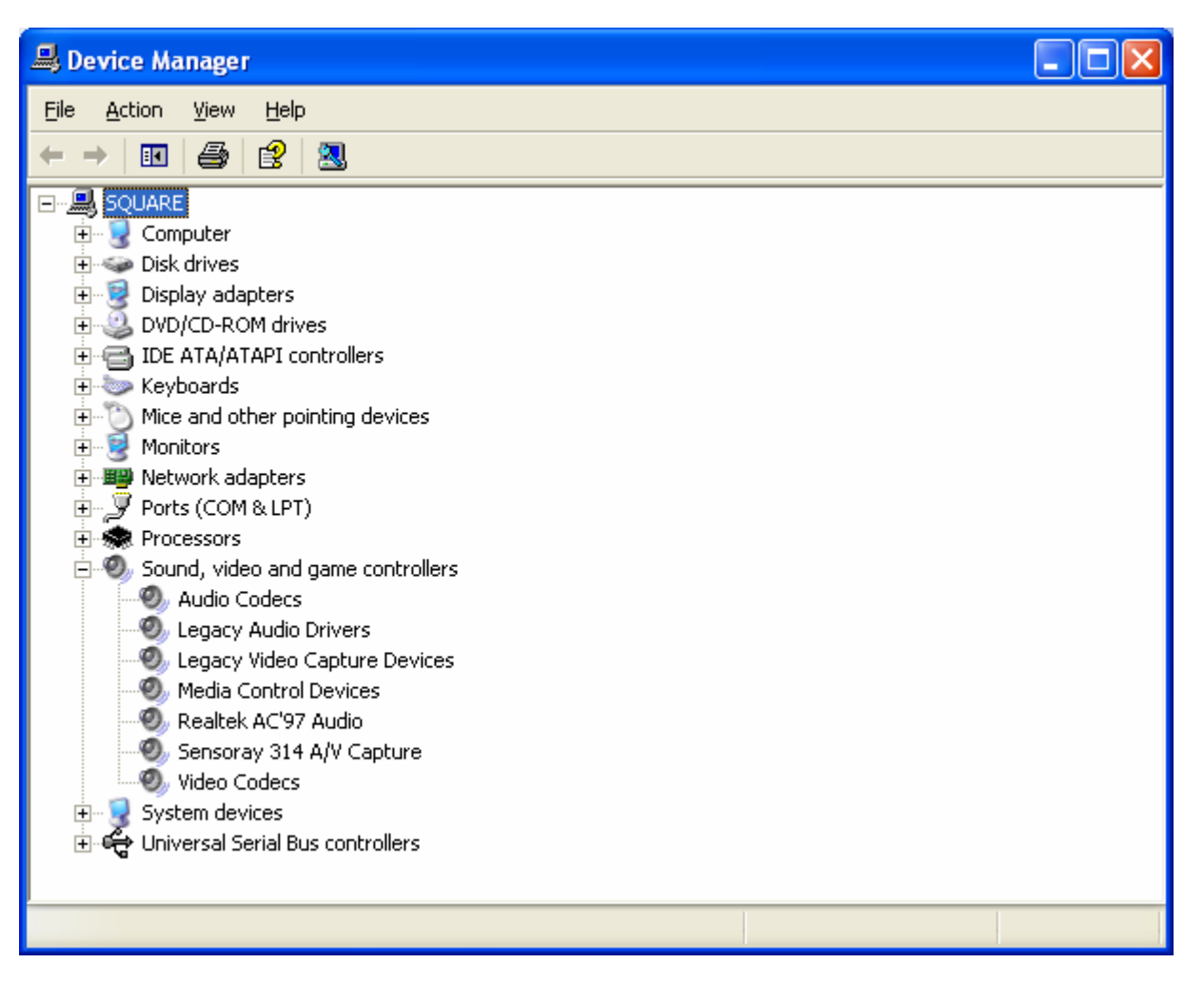

21) Close all windows.

22) Run the "314 Demo Application" from "Start | All Programs | Sensoray 314 SDK | 314 Demo Application". The following window will open:

| 🖧 314 Demo Application                                                                                                    |                                                                                                   |                                                                         |
|----------------------------------------------------------------------------------------------------|---------------------------------------------------------------------------------------------------|-------------------------------------------------------------------------|
| Compression Settings       Input       Resolution         Bitrate       2000000       C       D1         C       MPEG1       C       MPEG2       C       PAL       C       NTSC         C       MPEG4       C       MJPEG       Status       Stopped         Board       Number       D       Imput       Status       Stopped | CIF C QCIF<br>SIF<br>SIF<br>Render Settings<br>mute audio(pc)<br>display video<br>raw preview RGB | Levels<br>Brightness<br>Contrast<br>Saturation<br>Hue<br>Audio Settings |
| Preview           Start         Stop           Record         Start         Stop                                                                                                    |                                                                                                   | Playback Video <u>Stop</u> Slow FFWD 1x Select File                     |
| Select File c:\test.avi                                                                                                    |                                                                                                   | C:\test.avi                                                             |
| Start     Stop       YUV(YUY2)     RGB32       Snapshots       Enable Snapshots       Snapshot File       c:\testsnapshot                                                                                                    | Motion Detection<br>MD Stopped<br>Show Regions I Show Map                                         | Overlay Test<br>Start Stop<br>Region Stats<br>Reset<br>1 0              |
| GetMpeg                                                                                                    | Start Stop Configure                                                                              | 2 0<br>3 0<br><u>E</u> xit                                              |

23) You can change parameters or settings in the window, or stay with the default parameters and settings.

24) Click "Start" from the "Preview" section, to preview the live-video from your video source. The video is based on raw video capture.

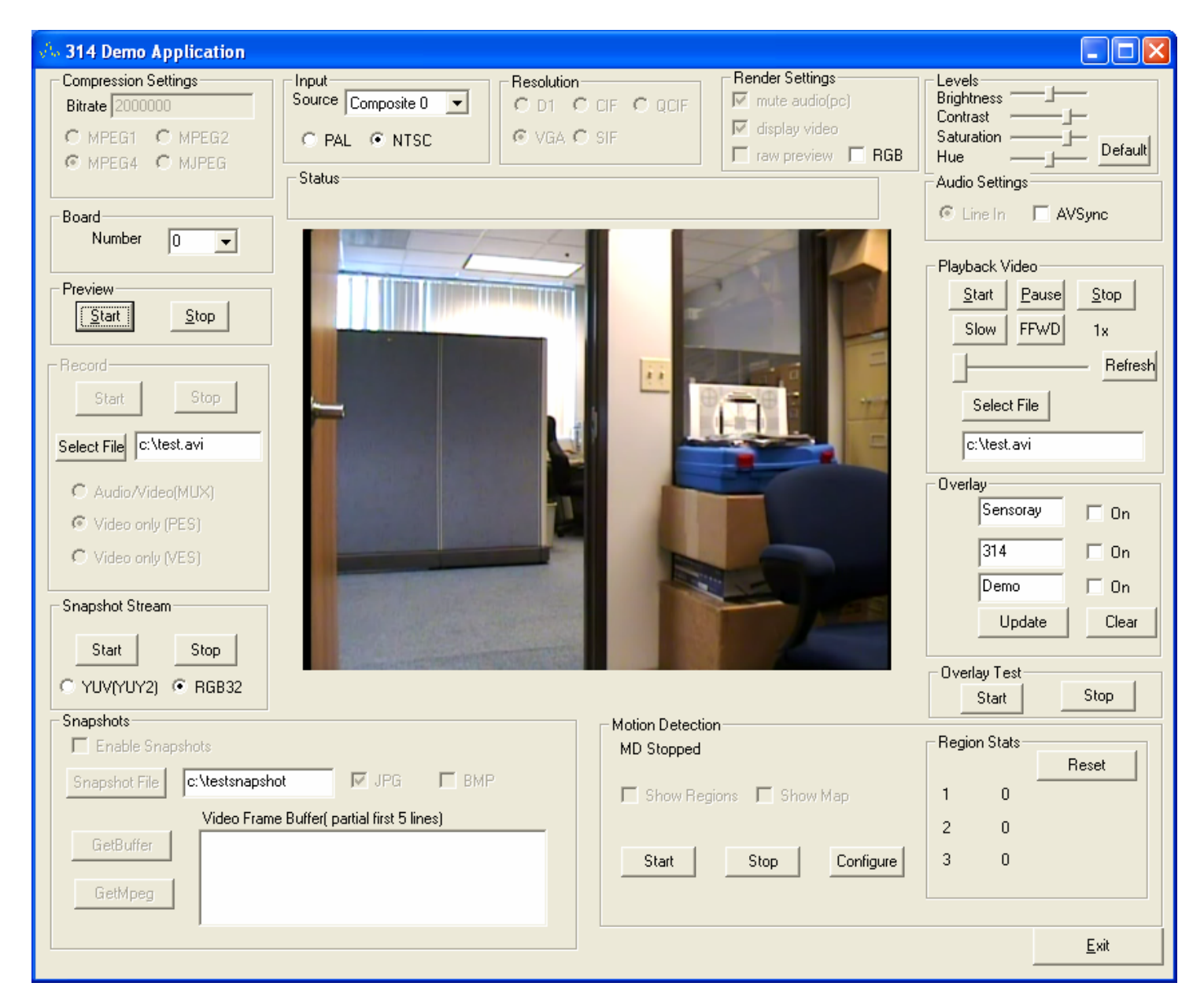

25) Click "Stop" in the "Preview" section, to stop the raw-live-video preview.

26) Click "Select File" in the "Record" section, to specify a file name in a desired location; then click "Start" in the "Record" section to start recording/capturing compressed MPEG video.

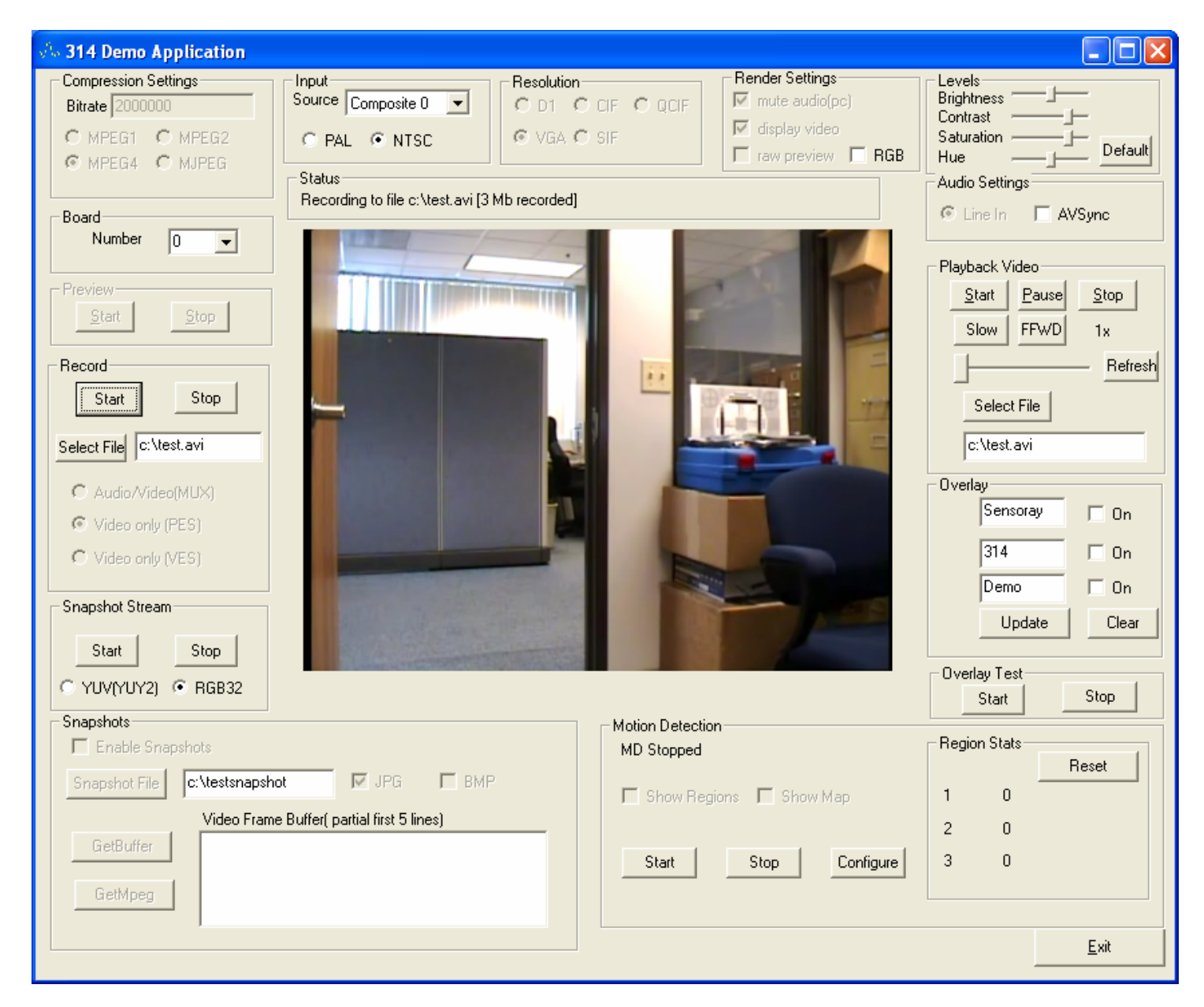

27) Click "Stop" in the "Record" section, to stop the recording.

| 🐝 314 Demo Application                                                                                                    |                                                                                                    |
|----------------------------------------------------------------------------------------------------|----------------------------------------------------------------------------------------------------|
| Compression Settings       Input       Resolution       Render Settings         Bitrate 2000000       Source Composite 0        O D1 C CIF C QCIF       Imput output output | Levels       Brightness       Contrast       Saturation       Hue       Audio Settings       Image: Setting setting setti |
| Number     O       Preview       Start       Start       Stop                                                                                                    | Playback Video <u>Start</u> Pause Stop Slow FFWD 1x Refresh                                                                                                    |
| Start Stop<br>Select File c:\test.avi                                                                                                    | Select File<br>c:\test.avi                                                                                                    |
| Snapshot Stream       Start       Start       Stop                                                                                                    | 314 On<br>Demo On<br>Update Clear                                                                                                    |
| Snapshots       Image: Enable Snapshots       Snapshot File       C:\testsnapshot       Video Frame Buffer( partial first 5 lines)                                                                                                    | Start     Stop       Region Stats     Reset       1     0                                                                                                    |
| GetBuffer Start Stop Configure                                                                                                    | 2 0<br>3 0<br><u>E</u> xit                                                                                                    |

28) Browse in the folder to find your recorded file. For example, c:\test.avi, the default used in demo. Open the file using Windows Media Player, to play back the recorded MPEG video.

29) Or, go back to the "314 Demo Application" window. From "Select File" in the "Playback video" section, to retrieve the recorded MPEG video file (for example, c:\test.avi), then click "Start" in the "Playback video" section to play back the MPEG video you just recorded.

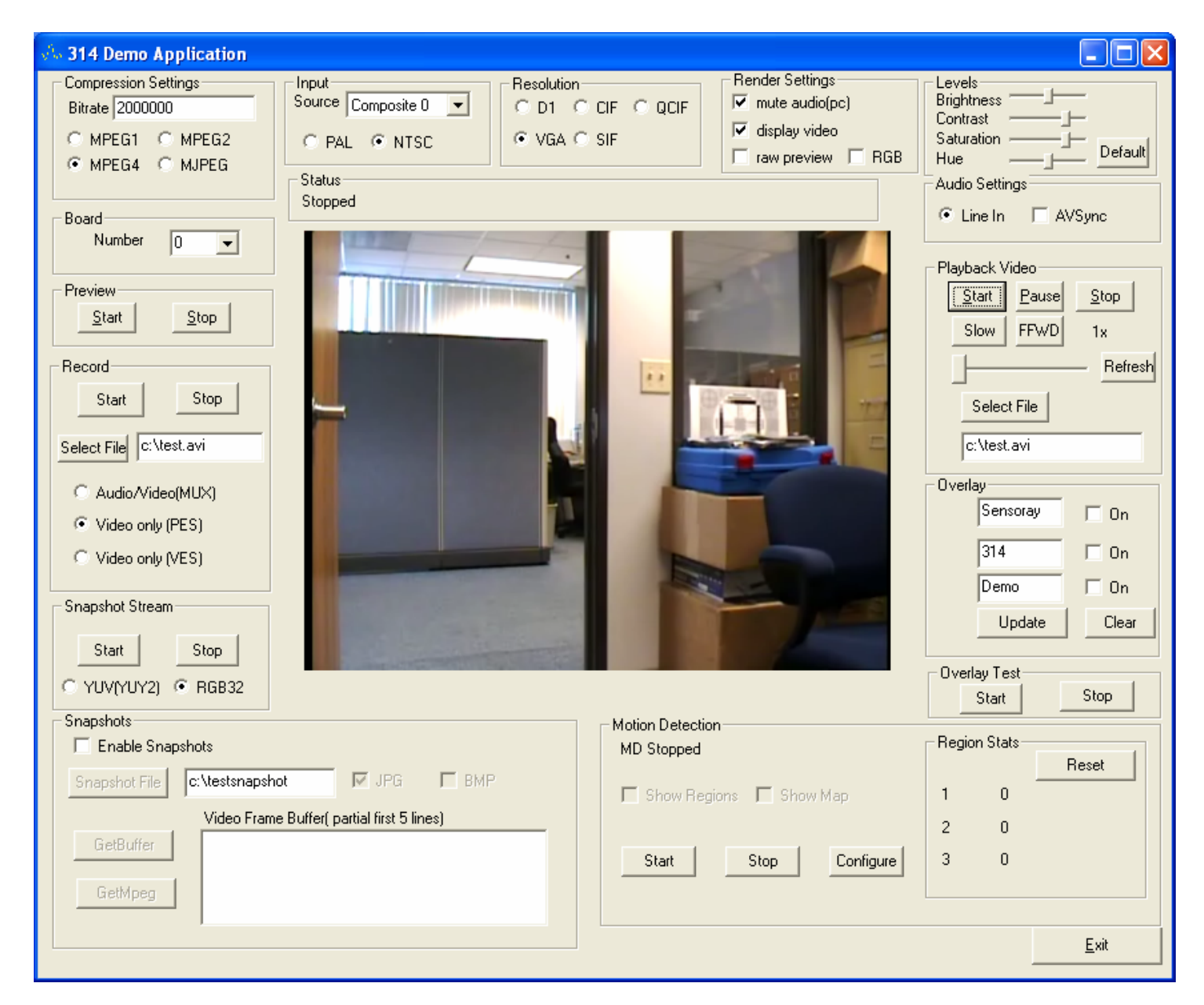

- 30) Click "Stop" in the "Playback video" section, to stop the playback.
- 31) Select "Exit" to close the "314 Demo Application" program.